# **ATTIVAZIONE PEC GRATUITA**

### Accedere alla pagina

## https://www.pec.it/

Cliccare nella barra in alto a destra la scritta CONVENZIONI

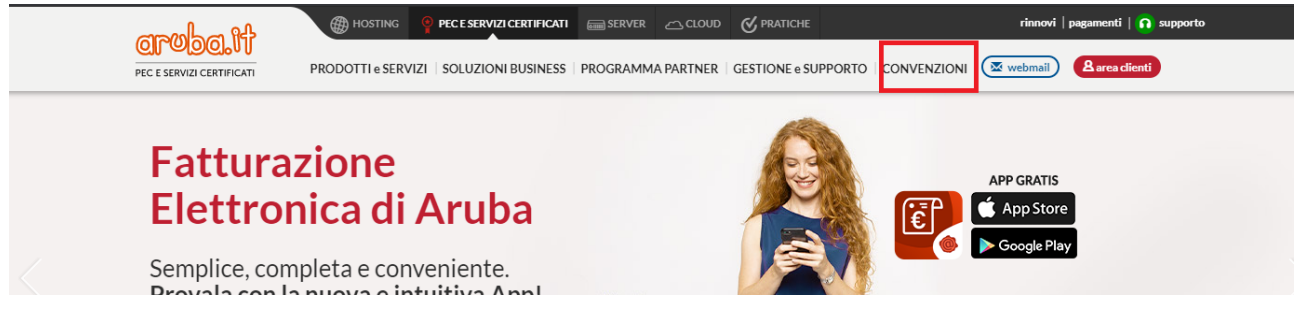

#### Nella schermata seguente

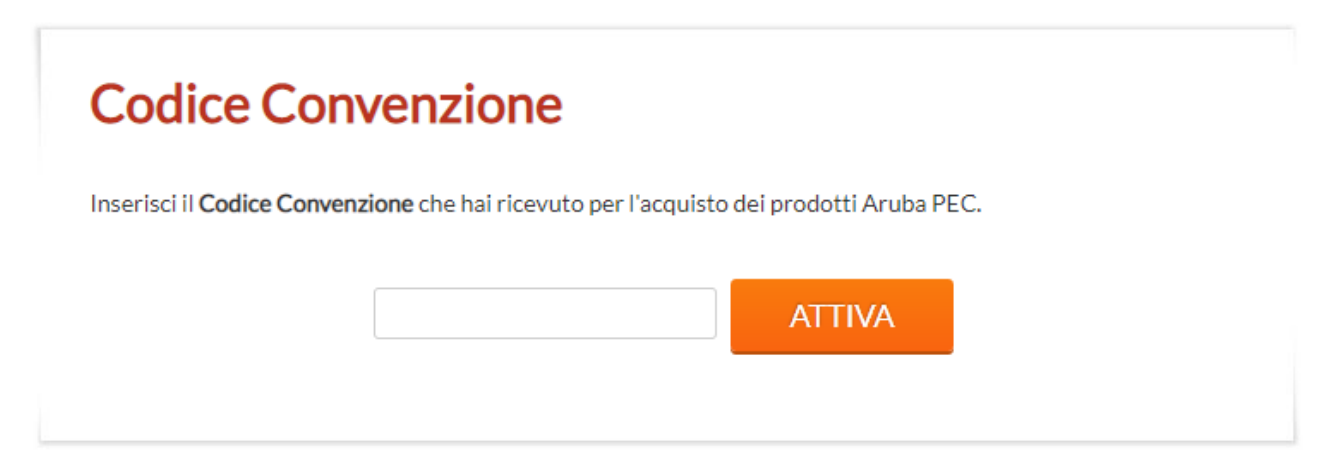

#### Digitare: OMCEO-EN-0027

Nella pagina successiva inserire codice fiscale, cognome e nome (il sistema verificherà che i dati inseriti corrispondano realmente ad un iscritto all'Ordine dei Medici Chirurghi e Odontoiatri della provincia di Enna)

Nella pagina successiva inserire i dati richiesti. In questa videata viene richiesta la creazione della password (scelta da voi min.8 caratteri alfanumerici con un carattere speciale es.- \* ...) e viene visualizzato l'indirizzo PEC.

# ATTENZIONE: SCRIVETEVI SIA L'INDIRIZZO PEC CHE LA PASSWORD NON DIMENTICATE DI COMUNICARE L'INDIRIZZO DELLA PEC <u>ALL'ORDINE</u>

Vi verrà chiesto di accettare le condizioni generali di contratto, l'approvazione specifica delle clausole vessatorie e l'informativa relativa al trattamento dei dati. Devono essere accettate tutte 3

A questo punto la richiesta della casella PEC viene salvata e vengono generati in PDF i documenti necessari alla sottoscrizione del servizio PEC che riceverete via mail e che dovrete compilare e inviare via fax al n. 0575 862026, allegando la fotocopia di un documento.

La casella sarà attivata solamente dopo la ricezione, da parte di Aruba, della documentazione sottoscritta

Una volta attivata potrete accedere alla casella PEC andando sul sito www.arubapec.it e, sulla barra sinistra cliccare Accesso Web Mail, quindi inserire il vostro nuovo indirizzo mail e naturalmente la password.

Il servizio di help desk verrà erogato tramite il numero 0575/0500.

# SOSTITUZIONE INVIO FAX CON UPLOAD DIRETTO

La procedura di invio della documentazione può essere fatta via fax o tramite upload diretto dei documenti nella propria area riservata. Ci si è accorti, tuttavia, che Aruba non invia i dati per la login della pagina di accesso ai servizi acquistati, ovvero la pagina:

https://areaclienti.pec.it/

Per cui, per fare l'upload occorre:

- Dall'indirizzo <u>https://areaclienti.pec.it/</u> cliccare su Ho dimenticato la login o password
- Nella schermata successiva cliccare su Hai dimenticato la login?
- Digitare il codice fiscale e il codice captcha e cliccare su prosegui Vi sarà inviata una maildel tipo 261701908@aruba.it
- Tornare all'indirizzo <u>https://areaclienti.pec.it/</u> cliccare su
  Ho dimenticato la login o password e recuperare la password
  Vi sarà inviata una mail con il link per generare una nuova password
- Adesso sarà possibile tramite l'indirizzo <u>https://areaclienti.pec.it/</u> andare sull'area riservata per poi cliccare su Gestione Casella PEC ed effettuare l'upload dei dati